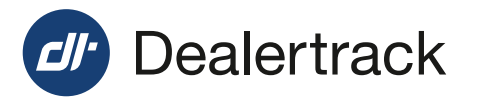

# How Solution Manager helps you deal with a deal on hold

Upon receipt of your RegUSA® deal submission, our processing service team may identify document compliance or data accuracy discrepancies preventing transaction completion.

Solution Manager will alert and enable you to correct or append the submission within the application avoiding follow-up phone calls and emails back with our processing service team which delay deal completion.

## Step 1

Open the Solution Manager from the Deal Status Queue by selecting any (!) icon in the Problem Status column.

| 0 | Expected<br>Return Date | Primary Context        | Tran ID | VIN      | Reu<br>State | Status    | 8≣ | ۵ | Problem<br>Status + |
|---|-------------------------|------------------------|---------|----------|--------------|-----------|----|---|---------------------|
| 0 |                         | Upload, EGTrip         | 1099579 | B25524   | PA           | In Review | f⊞ | ۵ | 0                   |
| w |                         | Upload, EGTrip         | 1090571 | B25503   | PA           | In Review | Ξ  | Ø | 0                   |
| 8 |                         | TandFOxference, FOIInp | 1099570 | 0.3140.3 | NC           | in Review | ŕΞ | ۵ | 0                   |
| 8 |                         | Upload. EOTrip         | 1099554 | 025576   | PA           | In Review | f≣ |   | 0                   |
|   |                         | Miematch, EGTrip       | 1099551 | 115168   | NV           | In Review | 扫  | Ø | 0                   |
|   |                         | lest, Kevize           | 1099/19 | 210110   | CA           | Returned  | ਿ  | ۵ | 1                   |
|   |                         | Dealers, NY            | 1099718 | 111111   | NY           | Returned  | 18 | D | 1                   |

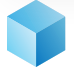

The Power of One | Cox Automotive

#### Step 2

Select **Open** in the **Summary** box located on the right of the Solution Manager.

#### Step 3

Review the current issue under **PROBLEM** which is unique to each state transaction type.

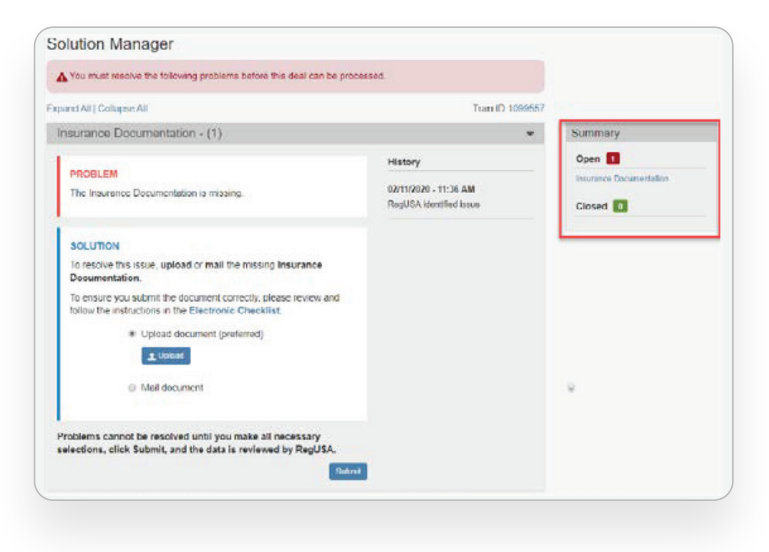

Continued...

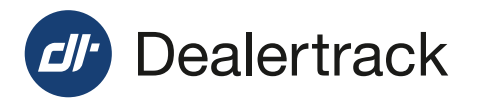

#### Step 4

Review the action required under **SOLUTION**. Common action steps include:

- a. Uploading a document
- **b.** Mailing an original document
- c. Accepting or declining a fee
- d. or tax discrepancy

Follow the instructions and select Submit.

| You must resolve the following problems before this deal can be proce                                                                                                    | 4500                                                        |         |
|----------------------------------------------------------------------------------------------------|-------------------------------------------------------------|---------|
| and All [ Collapse All                                                                                                    | Tran ID 1099557                                             |         |
| Insurance Documentation - (1)                                                                                                    | •                                                           | Summary |
| PROBLEM<br>The Insurance Documentation is missing.                                                                                                    | History<br>02/11/2020 - 11:36 AM<br>RegUSA identified issue | Open    |
| SOLUTION<br>In resolve this issue, upload or mail the missing insurance<br>Documentation.<br>To ensue you submit the document correctly, please review and<br>follow the instructions in the Electronic Checklist<br>Upload document (preferred)<br>Upload document (preferred)<br>Upload document<br>Upload document |                                                             | ÷       |

## Step 5

The **Open** status in the **Summary** box located on the right of the Solution Manager will update to **Pending Review**.

Repeat steps 3 & 4 for any additional problems displayed.

| Open 🚦             | 1                       |
|--------------------|-------------------------|
| nsurance<br>Review | Documentation - Pending |
| Closed             | 0                       |

# Step 6

Submissions pending review will display as a dotted circle icon under the **Problem Status** column in the Deal Status Queue.

|   | . 0. | Expected<br>Return Date | Primary Context        | Tran ID | VIN      | Reu<br>State | Status    | ?≣         | ۵  | Problem<br>Status + |
|---|------|-------------------------|------------------------|---------|----------|--------------|-----------|------------|----|---------------------|
| , | 0    |                         | Upload, EGTrip         | 1099579 | B25524   | PA           | In Review | f≣         | ۵  | 0                   |
| • | w.   |                         | Uplead, EGTrip         | 1090571 | B25603   | PA           | In Review | 72         | Ø  | 0                   |
| • | 8    |                         | TandFOrference, FOIInp | 1099570 | 0.3140.3 | NC.          | In Review | ŕΞ         | Ø  | 0                   |
| , | 8    |                         | Upload, EOTrip         | 1099554 | 025576   | PA           | In Review | ŕ≡         |    | 0                   |
|   |      |                         | Mematch, EGTrip        | 1099551 | 115168   | NY           | In Review | 7 <b>2</b> | 13 | 0                   |
|   |      |                         | lest Kevite            | 1099719 | 210119   | CA           | Returned  | ਿ          | Ø  | 1                   |
|   |      |                         | Dealers, NY            | 1099718 | 111111   | NY           | Returned  | IE         | Ø  | 1                   |

# Step 7

The RegUSA processing service team will review the resolution submission.

If accepted, the status under the **Problem Status** column in the Deal Status Queue will update to a  $\checkmark$  icon.

If additional action is required, the status will return to a (!) icon. Select the (!) icon and repeat steps 3 & 4.

|   | 0  | Expected<br>Return Date | Primary Contact          | Tran ID | VIN    | Reg<br>State | Status    | ₹Ξ | Ø | Problem<br>Status - |
|---|----|-------------------------|--------------------------|---------|--------|--------------|-----------|----|---|---------------------|
| ٠ | 0  |                         | Mismatch, EGTrip         | 1099577 | 115195 | NY           | In Review | źΞ | D | ~                   |
|   | .0 |                         | Wennitch, EGTrip         | 1099574 | 115143 | NY           | In Revew  | źΞ | Ø | ~                   |
| • | 0  |                         | Upload, Testing          | 1009558 | B25558 | PA           | In Review | ΞE | Ø | ~                   |
|   | 8  |                         | TandFDifference, Testing | 1099549 | D31430 | NC           | In Review | 7Ξ | Ø | ~                   |